## Comment réduire la taille d'une image (pour la diffuser sur internet ...)?

Un logiciel génial permet de réaliser cette opération assez simplement. Il s'agit de **PhotoFiltre**. Ce logiciel gratuit pour un usage scolaire se trouve en téléchargement sur le site <u>http://www.photofiltre.com</u>.

La prise en main du logiciel est des plus classiques. Pour exploiter une image il suffit de se rendre dans le menu fichier /Ouvrir et de sélectionner l'image que l'on souhaite afficher.

Les outils présentés permettent d'appliquer de nombreux effets à l'image. A vous de les tester si vous le souhaitez.

Dans le menu est également téléchargeable sur le site <u>www.PhotoFiltre.com</u>.

Pour « dégraisser » une image :

- 1. Installer le logiciel PhotoFiltre après l'avoir téléchargé
- 2. Lancer le logiciel PhotoFiltre
- 3. Afficher l'image à modifier (menu fichier/ouvrir ...)
- 4. Aller dans le menu « Image/Taille de l'image ...
- Image
   Réglage
   Filtre
   Affic

   Mode
   Symétrie verticale
   Symétrie horizontale

   Symétrie horizontale
   Rotation
   Incliner...

   Incliner...
   Décaler...
   Taille de l'image...

   Taille de la zone de travail...

5. La fenêtre ci-dessous s'affiche :

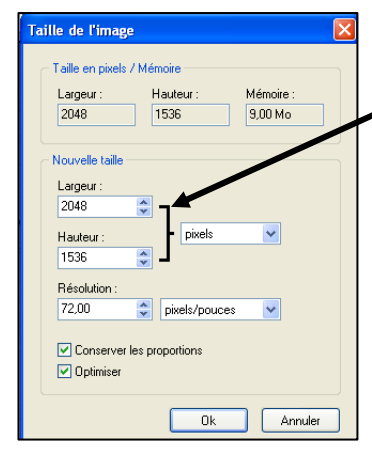

La taille de l'image a été réduite.

| tille de l'image                                                        |                          |           |
|-------------------------------------------------------------------------|--------------------------|-----------|
| Taille en pixels /                                                      | Mémoire                  |           |
| Largeur :                                                               | Hauteur :                | Mémoire : |
| 400                                                                     | 300                      | 351,56 Ko |
| Nouvelle taille<br>Largeur :<br>400<br>Hauteur :<br>300<br>Résolution : | <pre>&gt; ] pixels</pre> | •         |
| 72,00                                                                   | pixels/pouces            | ~         |
| <ul> <li>✓ Conserver les proportions</li> <li>✓ Optimiser</li> </ul>    |                          |           |

Modifier la largeur en cliquant dans la case largeur. La hauteur s'adaptera automatiquement.

**Une largeur de 400 pixels est suffisante.** (*La plupart des images affichées sur une page internet font moins de 400 pixels de large mais rien n'empêche de choisir un nombre plus grand !*)

Cliquer sur [ok]

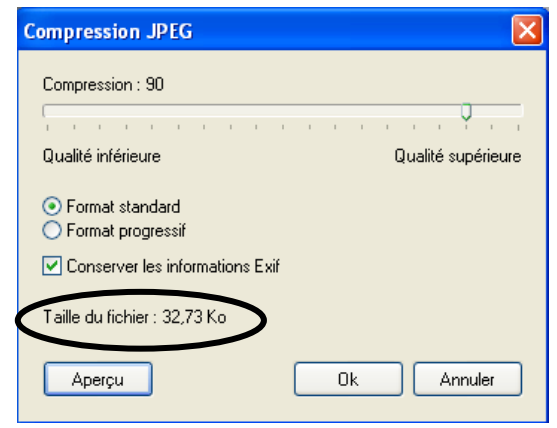

## 6. Enregistrer l'image : menu fichier/enregistrer

Une nouvelle fenêtre s'affiche, cliquer sur le bouton [Aperçu] pour connaître la taille du fichier (dans notre exemple 32,73 ko). C'est l'espace qu'occupera maintenant l'image dans la mémoire de l'ordinateur. Il est inutile de modifier les autres réglages.

7. Cliquer sur le bouton [ok]. C'est fini !

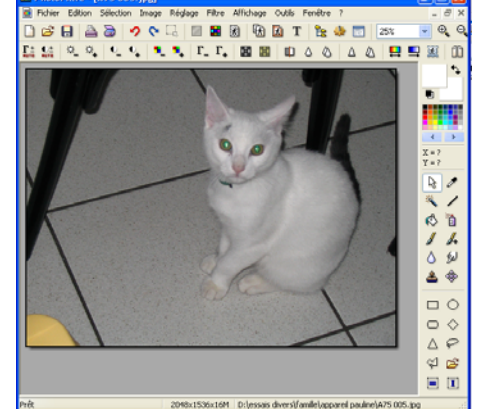